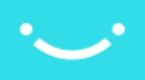

# intelliHR SSO Configuration

Windows Server ADFS Configuration

Requirements Instructions Create a relying party trust Edit the claims issuance policy Configure intelliHR Settings Configure intelliHR user for SSO

Azure AD Configuration Requirements Instructions Configure an App in Azure AD Configure intelliHR Settings

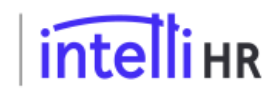

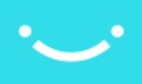

## Windows Server ADFS Configuration

### Requirements

The following requirements are required before continuing this guide.

- 1. An intelliHR account
- 2. A Microsoft Windows Server running Active Directory Federation Services (ADFS). This guide uses Windows Server 2019.

### Instructions

#### Create a relying party trust

1. Open AD FS Management

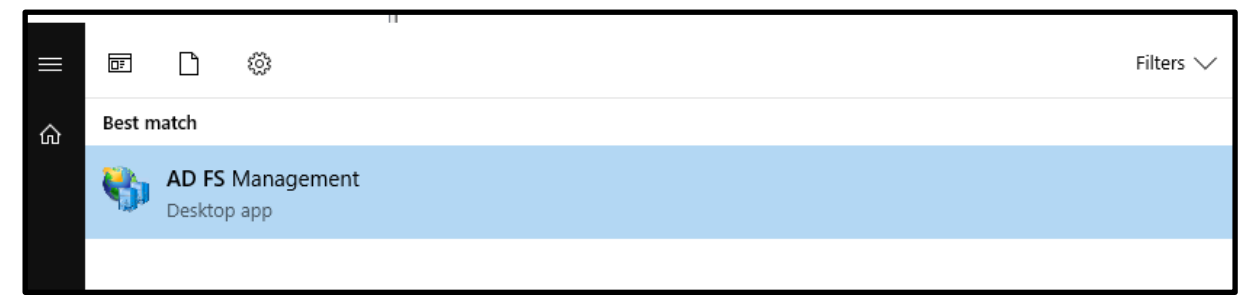

2. Go to the Relying Trusts folder and click Add Relying Party Trust

| AD FS                                                                                                    |                      | the set               | 3.104.55.122          | _ 8 × _ | -                                                                                                    |
|----------------------------------------------------------------------------------------------------|----------------------|-----------------------|-----------------------|---------|----------------------------------------------------------------------------------------------------|
| File Action View Window Help                                                                                                    |                      |                       |                       |         |                                                                                                    |
| • 🔿 🙍 📅 📓 📅                                                                                                    |                      |                       |                       |         |                                                                                                    |
| AD FS                                                                                                    | Relying Party Trusts |                       |                       |         | Actions                                                                                                    |
| Service     Arbibular Stores     Arbibular Stores     Arbibular Stores     Centrolates     Centrolates     Centrolates     Centrolates     Centrolates     Centrolates     Centrolates     Seope Descriptions     Weit Application Prays     Access Control Policies     Reinge Bark / Insta-     Centrol Policies     Application Groups | Digday Name          | Erabled Type kloreter | Access Cartrol Policy |         | Region 2 herb. Starts       A 64 Relying 9 arty Trust       Vear       New Window from Here       Image: Starts and Starts       Image: Starts and Starts       Image: Starts and Starts       Image: Starts and Starts |

3. Select Claims aware and click Next

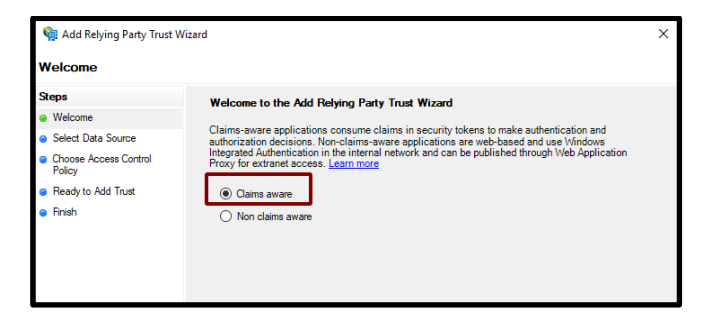

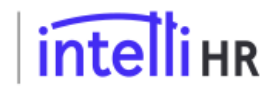

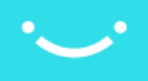

4. Select Import data about the relying party... and use the URL https://<your name>.intellihr.net/saml2/metadata then click Next

| 翰 Add Relying Party Trust Wi                                                                                        | zard X                                                                                                    |
|----------------------------------------------------------------------------------------------------|----------------------------------------------------------------------------------------------------|
| Select Data Source                                                                                                  |                                                                                                    |
| Steps<br>• Welcome<br>• Select Data Source<br>• Choose Access Control<br>Policy<br>• Ready to Add Trust<br>• Finish | Select an option that this wizard will use to obtain data about this relying party:  (e) Import data about the relying party published online or on a local network.  Use this option to import the necessary data and certificates from a relying party organization that publishes ts federation metadata address (host name or URL):  Inttps://sso-demo.intellindev.net/sami2/metadata[ Example: fs.contoso.com or https://www.contoso.com/app Import data about the relying party from a file Use this option to import the necessary data and certificates from a relying party organization that has exported if seferation metadata to afile. Ensure that this file is from a trusted source. This wizard will not validate the source of the file.  Federation metadata to afile location:  Federation metadata by manually Use this option to manually input the necessary data about this relying party organization. |
|                                                                                                    | < Previous Next > Cancel                                                                                                    |

5. Select a display name to use for the trust and click Next

| 翰 Add Relying Party Trust Wizard                     |                                                                    |  |  |  |  |
|------------------------------------------------------|--------------------------------------------------------------------|--|--|--|--|
| Specify Display Name                                 |                                                                    |  |  |  |  |
| Steps                                                | Enter the display name and any optional notes for this relying par |  |  |  |  |
| Welcome                                              | Display name:                                                      |  |  |  |  |
| Select Data Source                                   | so-demo.intellihrdev.net                                           |  |  |  |  |
| <ul> <li>Specify Display Name</li> </ul>             | Notes:                                                             |  |  |  |  |
| <ul> <li>Choose Access Control<br/>Policy</li> </ul> |                                                                    |  |  |  |  |
| Ready to Add Trust                                   |                                                                    |  |  |  |  |
| <ul> <li>Finish</li> </ul>                           |                                                                    |  |  |  |  |
|                                                      |                                                                    |  |  |  |  |

6. Optionally, configure access restrictions on who can use SSO

| 輸 Add Relying Party Trust                            | Wizard                                                          |                                        | × |
|------------------------------------------------------|-----------------------------------------------------------------|----------------------------------------|---|
| Choose Access Contr                                  | ol Policy                                                       |                                        |   |
| Steps                                                | Choose an access control policy:                                |                                        |   |
| Welcome                                              | Name                                                            | Description                            | ^ |
| Select Data Source                                   | Permit evenuose                                                 | Grant access to evenyone               |   |
| Specify Display Name                                 | Permit everyone and require MFA                                 | Grant access to everyone and requir    |   |
| <ul> <li>Configure Certificate</li> </ul>            | Permit everyone and require MFA for specific group              | Grant access to everyone and requir    |   |
| Configure Contribute                                 | Permit everyone and require MFA from extranet access            | Grant access to the intranet users an  |   |
| Configure ORL                                        | Permit everyone and require MFA from unauthenticated devices    | Grant access to everyone and requir    |   |
| Configure Identifiers                                | Permit everyone and require MFA, allow automatic device registr | Grant access to everyone and requir    |   |
| <ul> <li>Choose Access Control<br/>Policy</li> </ul> | Permit everyone for intranet access                             | Grant access to the intranet users.    | v |
| Ready to Add Trust                                   | C                                                               | ,                                      |   |
| Datala                                               | Policy                                                          |                                        |   |
|                                                      | Pemit everyone                                                  | user will be permitted access for this |   |
|                                                      | application.                                                    |                                        |   |
|                                                      | < Pres                                                          | vious Next > Cancel                    |   |

7. Select default options for the remainder of the wizard.

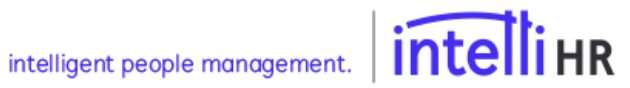

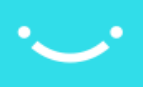

#### Edit the claims issuance policy

1. Edit the claims issuance policy

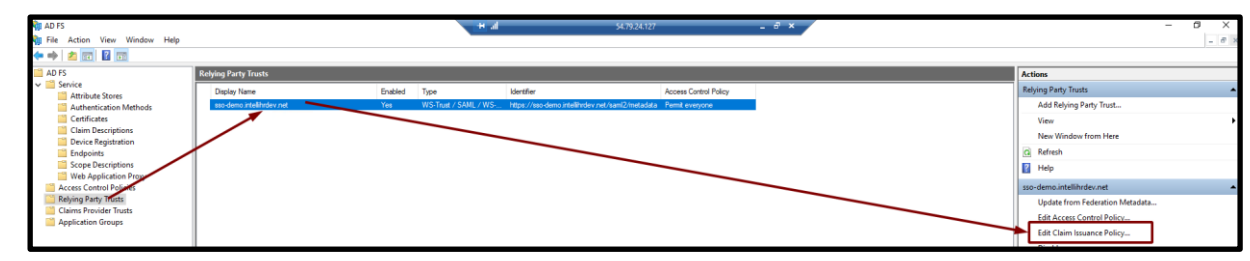

#### 2. Click Add Rule

| The foll | wing transform rul | rs specify the clai | ns that will be sent to t | he relying party. |
|----------|--------------------|---------------------|---------------------------|-------------------|
| Order    | Pule Name          |                     | Issued Cal                | TR                |
|          | _                  |                     |                           | 1                 |
|          |                    | la Daman            | 0.4                       |                   |

3. Select Transform an incoming claim and click Next

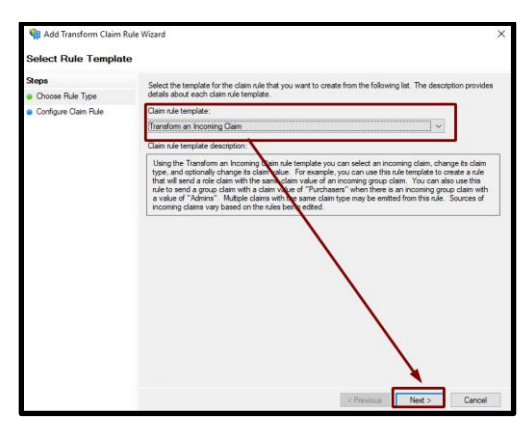

4. Create a transformation for the property type of your choice to **Name ID in Email format**. In this case we are using UPN. Then click **Finish**.

| Edit Rule - UPN to Name                                                                                                    | ID                                         | ×      |  |  |  |  |
|----------------------------------------------------------------------------------------------------|--------------------------------------------|--------|--|--|--|--|
| You can configure this rule to map an incoming claim type to an outgoing claim type. As an option, you can<br>also map an incoming claim value to an outgoing claim value. Specify the incoming claim type to map to the<br>outgoing claim type and whether the claim value should be mapped to a new claim value. |                                            |        |  |  |  |  |
| Claim rule name:                                                                                                    |                                            |        |  |  |  |  |
| UPN to Name ID                                                                                                    |                                            |        |  |  |  |  |
| Rule template: Transform a                                                                                                    | n Incoming Claim                           |        |  |  |  |  |
| Incoming claim type:                                                                                                    | UPN                                        | $\sim$ |  |  |  |  |
| Incoming name ID format:                                                                                                    | Unspecified                                | $\sim$ |  |  |  |  |
| Outgoing claim type:                                                                                                    | Name ID                                    | $\sim$ |  |  |  |  |
| Outgoing name ID format:                                                                                                    | Outgoing name ID format:                   |        |  |  |  |  |
| Pass through all claim v Replace an incoming d                                                                                                    | Pass through all claim values              |        |  |  |  |  |
| Incoming claim value:                                                                                                    | an rade win a another outgoing claim value | _      |  |  |  |  |
| Outgoing claim value:                                                                                                    | Browse                                     |        |  |  |  |  |
| O Replace incoming e-ma                                                                                                    | il suffix claims with a new e-mail suffix  |        |  |  |  |  |
| New e-mail suffix:                                                                                                    |                                            |        |  |  |  |  |
|                                                                                                    | Example: fabrikam.com                      |        |  |  |  |  |
|                                                                                                    |                                            |        |  |  |  |  |
|                                                                                                    |                                            |        |  |  |  |  |
|                                                                                                    |                                            |        |  |  |  |  |
| View Rule Language                                                                                                    | OK Cancel                                  |        |  |  |  |  |

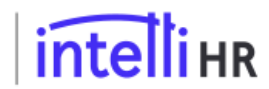

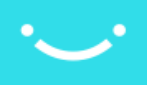

5. Verify that the rule has been added and click OK

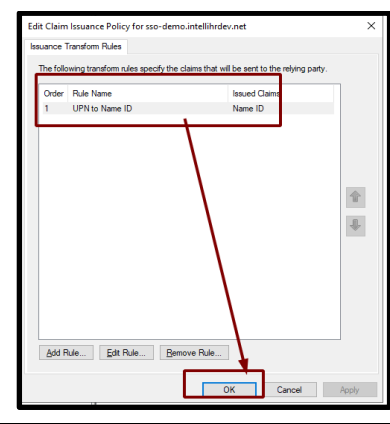

#### Configure intelliHR Settings

- 1. Logon to intelliHR
- 2. Navigate to Settings->SSO

|     | Compliance | ~ | Access and Permissions                           |  |
|-----|------------|---|--------------------------------------------------|--|
| đa  | Org Chart  |   | Permissions<br>Assign and edit permission groups |  |
| 188 | People     |   | Cinale Circ. en                                  |  |
| ٢   | Automation | ~ | Access SSO (Single Sign-On) settings             |  |
| ۲   | Settings   | _ |                                                  |  |

3. Click Create SSO idP

| SSO IdPs |                        |
|----------|------------------------|
|          | No SSD IdPs configured |

Configure the required options, taking note of the URLs used and click Create SSO idP. Note: you can obtain the x509 Certificate at the following URL https://<your ADFS server>/FederationMetadata/2007-06/FederationMetadata.xml. Use the signing certificate from the xml.

| Create SSO IdP                                                                    |     |
|-----------------------------------------------------------------------------------|-----|
| Name - required                                                                   |     |
| Demo SSO                                                                          |     |
| Enabled                                                                           |     |
| Entity ID - required                                                              | -   |
| https://ec2-54-79-24-127.ap-southeast-2.compute.amazonaws.com/adfs/services/trust |     |
| Single Sign-On URL - required                                                     |     |
| https://ec2-54-79-24-127.ap-southeast-2.compute.amazonaws.com/adfs/ls             |     |
| SLO Endpoint URL - required                                                       |     |
| https://ec2-54-79-24-127.ap-southeast-2.compute.amazonaws.com/adfs/is             |     |
| Name ID Format - required                                                         |     |
| Email address                                                                     | × * |
| x509 Certificate - required                                                       |     |
|                                                                                   |     |
|                                                                                   |     |
| This can either be the full certificate or the fingerprint                        |     |
| AuthnContextClassRef                                                              |     |
|                                                                                   | ~   |
| Multiple choices are allowed                                                      |     |
| Authn Comparison - required                                                       |     |
| Exact                                                                             | Ŧ   |
| Create SSO IdP                                                                    |     |

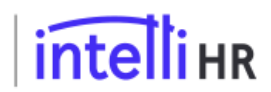

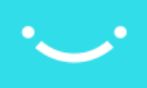

### Configure intelliHR user for SSO

1. Go to Settings->User Accounts

| Settings                                         |       |               |
|--------------------------------------------------|-------|---------------|
|                                                  | Clear |               |
| Access and Permissions                           |       |               |
| Permissions<br>Assign and edit permission groups |       | User Accounts |

2. Click Edit on the user to enable for SSO

| sarah (S <mark>ara Hudson</mark> )                                       |        |                                 |          |
|--------------------------------------------------------------------------|--------|---------------------------------|----------|
| SSO ID: Not set                                                          |        |                                 |          |
| MFA Enabled: ×Not Enabled<br>Group Memberships<br>• System Administrator |        |                                 |          |
| 69 <b>VIEW</b>                                                           | 🖋 EDIT | A MANAGE GROUPS AND PERMISSIONS | 💼 DELETE |
|                                                                          |        |                                 |          |

3. Set the SSO ID of the user and save. The SSO ID should be the user's UPN or other unique identifier setup in the idP.

|                                                     | SSO ID |
|-----------------------------------------------------|--------|
| callum.pember@sso-demo.local                        |        |
| ID passed from your IdP to match against this user. |        |

4. The user can now login via SSO

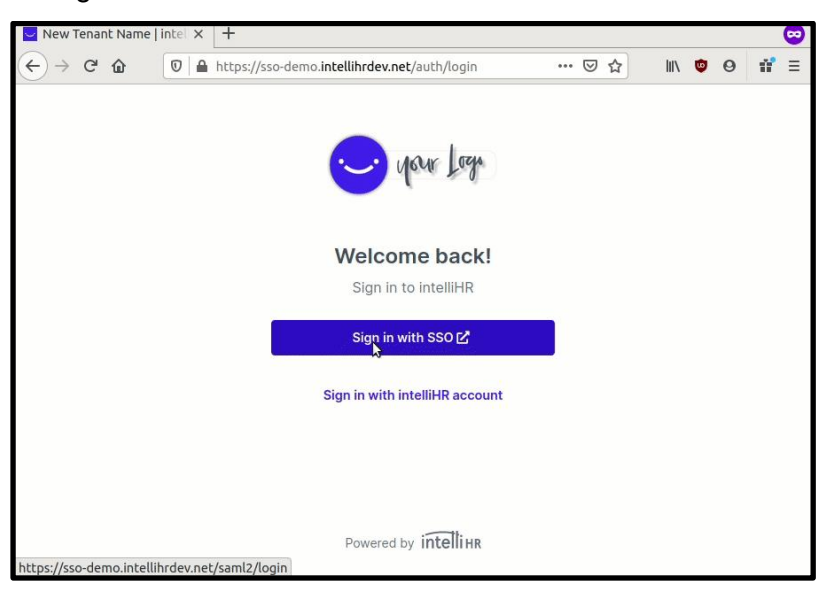

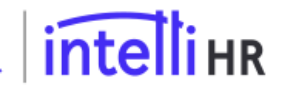

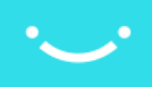

## Azure AD Configuration

### Requirements

- 1. An intelliHR account
- 2. An Azure AD tenancy

### Instructions

#### Configure an App in Azure AD

1. Logon to the Azure AD portal at https://portal.azure.com and click Enterprise Applications

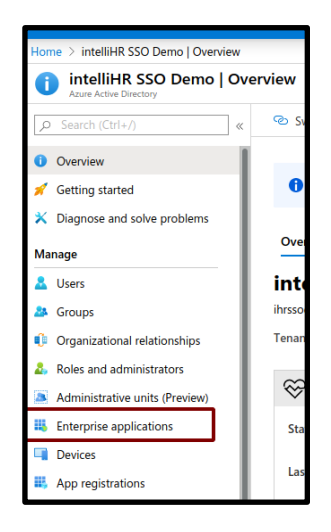

#### 2. Click New Application

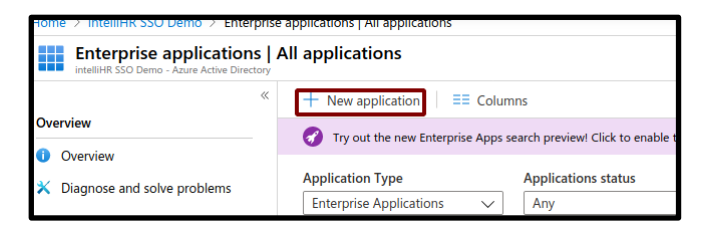

#### 3. Click Non-gallery Application

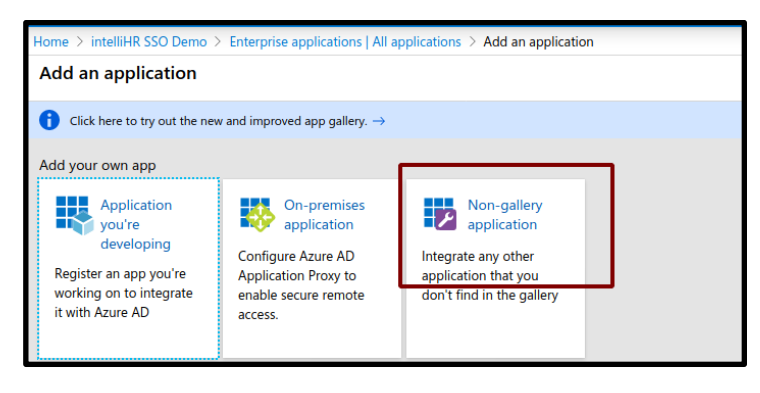

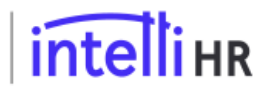

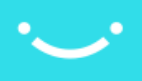

4. Give the application a name and click Add

| Add your own a                                 | pplication                                                                                                    |   |
|------------------------------------------------|----------------------------------------------------------------------------------------------------|---|
| Name * (i)<br>intelliHR SSO                    | ~                                                                                                    | 7 |
| Once you decide on a<br>simple configuration s | name for your new application, click the "Add" button below and we'll walk you through some<br>teps to get the application working. | - |
| Supports: 🕕                                    |                                                                                                    |   |
| SAML-based single si<br>Learn more             | gn-on                                                                                                    |   |
| Automatic User Provis                          | sioning with SCIM                                                                                                    |   |
| Password-based singl<br>Learn more             | e sign-on                                                                                                    |   |

5. Click on Users and Groups

|        | intelliHR SSO   Overview  |                 |
|--------|---------------------------|-----------------|
|        | «                         |                 |
| 👢 Ov   | verview                   | Properties      |
| De     | eployment Plan            | Namo (i)        |
| 🗙 Dia  | agnose and solve problems | intelliHR SSO   |
| Manage |                           | Application ID  |
| II Pro | operties                  | 1274cf78-b3f    |
| 🚨 Ov   | vners                     | Object ID 🕕     |
| 路 Us   | ers and groups            | 668f84e8-018    |
| ∋ Sir  | ngle sign-on              | Getting Started |
| Pro    | ovisioning                |                 |
| 🐯 Ap   | plication proxy           | 👤 1. Assign     |
| 😔 Se   | If-service                | Provide sp      |

6. Click Add User

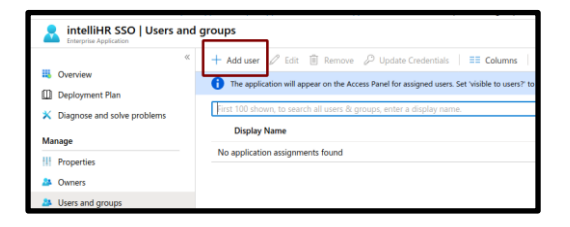

- 7. Add users as required
- 8. Select **Single sign-on** from the menu

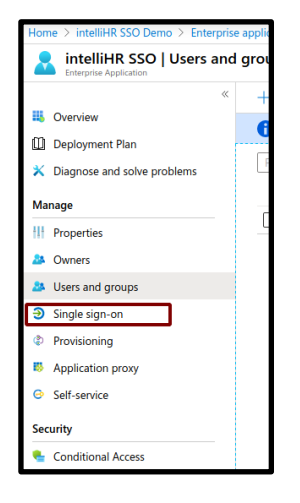

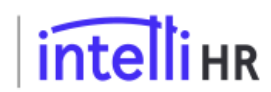

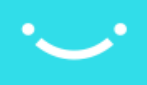

#### 9. Select SAML

10. Save the following details for quick reference to configure the intelliHR side

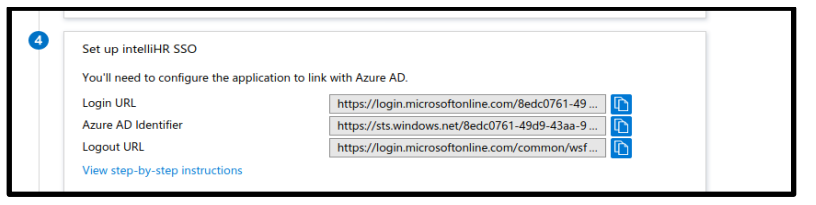

#### 11. Click on Edit

| t up Single Sigr      | -On with SAML                  |              |   |
|-----------------------|--------------------------------|--------------|---|
| d the configuration g | ide 🖉 for help integrating int | telliHR SSO. |   |
| Basic SAML Co         | nfiguration                    |              | Ø |
| Identifier (Entity    | (ID)                           | Required     |   |
| Reply URL (Asse       | rtion Consumer Service URL)    | Required     |   |
| Sign on URL           |                                | Optional     |   |
| Relay State           |                                | Optional     |   |
|                       |                                | Optional     |   |

12. Use the URLs supplied in the image below, replacing **sso-demo.intellihrdev.net with <your name>.intellihr.net** and save the configuration.

| Basic SAML Configuration                                                                                        |          |      |     |
|----------------------------------------------------------------------------------------------------|----------|------|-----|
| 🚽 Save                                                                                                    |          |      |     |
| Identifier (Entity ID) * 🕕                                                                                      |          |      |     |
| The default identifier will be the audience of the SAML response for IDP-initiated SSO                          |          |      |     |
|                                                                                                    | Def      | ault |     |
| https://sso-demo.intellihrdev.net/saml2/metadata                                                                | <u>~</u> | ()   | Û   |
|                                                                                                    |          |      |     |
|                                                                                                    |          |      |     |
| Reply URL (Assertion Consumer Service URL) * 💿                                                                  |          |      |     |
| The default reply URL will be the destination in the SAML response for IDP-initiated SSO                        |          |      |     |
|                                                                                                    | Def      | ault |     |
| https://sso-demo.intellihrdev.net/saml2/acs                                                                     |          | (1)  | Û   |
|                                                                                                    |          |      |     |
|                                                                                                    |          |      |     |
| Sign on URL ①                                                                                                   |          |      |     |
| https://sso-demo.intellihrdev.net/auth/login                                                                    |          |      | ~   |
| and have a second second second second second second second second second second second second second second se |          |      |     |
| Relay State 🕕                                                                                                   |          |      |     |
| Enter a relay state                                                                                             |          |      |     |
| Enter a renzy surve                                                                                             |          |      |     |
| logout Ur                                                                                                    |          |      |     |
|                                                                                                    |          |      |     |
|                                                                                                    |          |      | ~ 1 |

13. Click on the edit button in section 2 to edit User Attributes and Claims

| 2 | User Attributes & Claims |                        |  |
|---|--------------------------|------------------------|--|
|   | givenname                | user.givenname         |  |
|   | surname                  | user.surname           |  |
|   | emailaddress             | user.mail              |  |
|   | name                     | user.userprincipalname |  |
|   | Unique User Identifier   | user.userprincipalname |  |
|   |                          |                        |  |

14. Edit Name ID to be the value you wish to use for SSO (in this case email address) and save.

| Value                                |  |
|--------------------------------------|--|
| user.mail [nameid-format:emailAd *** |  |
|                                      |  |

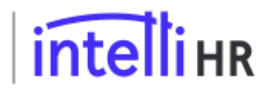

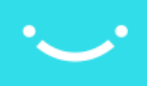

### Configure intelliHR Settings

- 1. Logon to intelliHR
- 2. Navigate to Settings->SSO

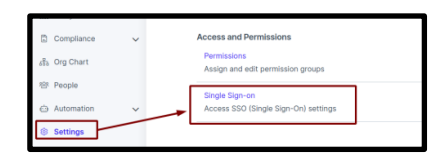

#### 3. Click Create SSO idP

| terrings / statutes         |                        |
|-----------------------------|------------------------|
| SSO IdPs<br>+ Create SSO MP |                        |
|                             | No SSO IdPs configured |

4. Configure options as shown in the image below. For x509 certificate, this can be found when visiting the Identity Provider metadata URL, which will provide an XML document that looks like the below:

| <roledescriptor xs<br="">&lt;<u>KeyDescriptor u</u><br/>-<x509data><br/>-<x509data><br/>GWjdbUFR<br/>UAB5TyPU<br/>241xmWim</x509data></x509data></roledescriptor> | Istype = "fed:SecurityTokenServiceType" protocolSupportEnumeration = "h<br>se = "signing">                                                                                                    | ttp://docs.oasis-open.org/wsfed/fed<br>MAYDVOQDEyINaWNyb3NvZnOgg<br>VytoHFO/19Yf0EDNCCQoKUGPs/<br>TISFingScknOK<br>BPC/NIZOBEFEDTaFavVwcDed6E | eration/200706"><br>2Xp1cmUgRmVkZXJhdGVkIFNTTyBDZXJ0a<br>uucLKfY/Q0q5MbD9CAlYIn4PJnZJxhZ+lDcT<br>pxf4401HLDVMC4/g54b274aFr421Prf6YYh | WZpY2F0ZTAel<br>tvil94 |
|----------------------------------------------------------------------------------------------------|----------------------------------------------------------------------------------------------------|----------------------------------------------------------------------------------------------------|----------------------------------------------------------------------------------------------------|------------------------|
| pchVSsfpej                                                                                                    | inTorSjsFOSinThlini OwrpeinToswitaJnioski 41(1)wyteolpysj + Inicolayi<br>inTprBm8G+kCWunqQ0px8DkIj++7ZMdfI2IraxkklCvubTHHOAI9AaJX0Lmi<br>oHuCPO5haMmakt1rkH720Nbc+oFByEEnVoorXOdI2xHaXNobiFCOw9HOU | W1Ab0Ceg4LqgWIn8fg1O/l6ndrSj:                                                                                                    | CopXYRVV6x                                                                                                    |                        |
| <th>ficate&gt;</th> <th>62(D\$50+5)</th> <th></th> <th></th>                                                                                                    | ficate>                                                                                                    | 62(D\$50+5)                                                                                                    |                                                                                                    |                        |
| <br>                                                                                                    |                                                                                                    |                                                                                                    |                                                                                                    |                        |
| /                                                                                                    |                                                                                                    |                                                                                                    |                                                                                                    |                        |
|                                                                                                    | Create SSO IdP                                                                                                    | 0000000                                                                                                    |                                                                                                    |                        |
|                                                                                                    |                                                                                                    |                                                                                                    |                                                                                                    |                        |
|                                                                                                    | Azure SSO Demo                                                                                                    |                                                                                                    |                                                                                                    |                        |
|                                                                                                    |                                                                                                    |                                                                                                    |                                                                                                    |                        |
|                                                                                                    | Enabled                                                                                                    |                                                                                                    |                                                                                                    |                        |
|                                                                                                    | Entity ID - required                                                                                                    | 00000000                                                                                                    |                                                                                                    |                        |
|                                                                                                    | https://sts.windows.net/8edc0761-49d9-43aa-9dfc-13f00761405b/                                                                                                    |                                                                                                    |                                                                                                    |                        |
|                                                                                                    | Single Sign-On LIDL - required                                                                                                    | Set up intelliHR SSO                                                                                                    |                                                                                                    |                        |
|                                                                                                    | https://login.microsoftonline.com/8edc0761-49d9-43aa-9dfc-13f00761405b/saml2                                                                                                    | You'll need to configure the app                                                                                                    | lication to link with Azure AD.                                                                                                    |                        |
|                                                                                                    | unbailieBuurussestaumesesti essestet vess vess sets tetsestet vessianus                                                                                                    | Login URL<br>Azure AD Mentifier                                                                                                    | https://login.microsoftonline.com/8edc0761-<br>https://stawindows.pat/8edc0761-49d9-43au                                             |                        |
|                                                                                                    | SLO Endpoint URL - required                                                                                                    | Logout URL                                                                                                    | https://login.microsoftonline.com/common/s                                                                                           |                        |
|                                                                                                    | https://login.microsoftonline.com/common/wsfederation?wa=wsignout1.0                                                                                                    | View step-by-step instructions                                                                                                    |                                                                                                    |                        |
|                                                                                                    | Name ID Format - required                                                                                                    |                                                                                                    | 0000000000000000                                                                                                    |                        |
|                                                                                                    | Email address                                                                                                    | × - 00000000                                                                                                    |                                                                                                    |                        |
|                                                                                                    | x509 Certificate - required                                                                                                    |                                                                                                    |                                                                                                    |                        |
|                                                                                                    |                                                                                                    |                                                                                                    |                                                                                                    |                        |
|                                                                                                    |                                                                                                    |                                                                                                    |                                                                                                    |                        |
|                                                                                                    | This can either be the full certificate or the fingerprint                                                                                                    |                                                                                                    |                                                                                                    |                        |
|                                                                                                    | AuthnContextClassRef                                                                                                    |                                                                                                    |                                                                                                    |                        |
|                                                                                                    | No AuthnContext                                                                                                    | <ul> <li>300000000</li> </ul>                                                                                                    |                                                                                                    |                        |
|                                                                                                    | Multiple choices are allowed                                                                                                    |                                                                                                    |                                                                                                    |                        |
|                                                                                                    | Authn Comparison - required                                                                                                    |                                                                                                    |                                                                                                    |                        |
|                                                                                                    | Exact                                                                                                    | <ul> <li>900000000</li> </ul>                                                                                                    |                                                                                                    |                        |
|                                                                                                    | 00000 550 1/0                                                                                                    |                                                                                                    |                                                                                                    |                        |
|                                                                                                    | Create 330 run                                                                                                    |                                                                                                    |                                                                                                    |                        |

5. The user can now login via SSO

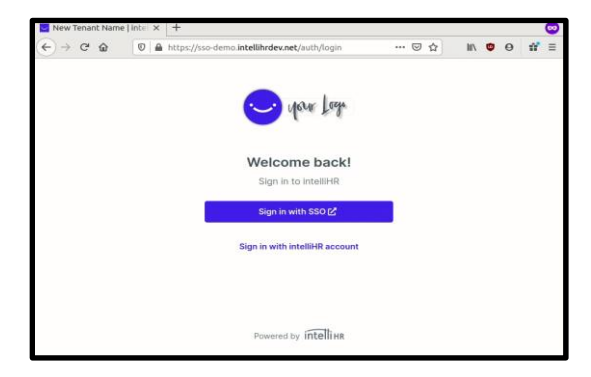

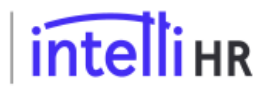